## 加入者向けWEBサービス**「iBss」のご案内**

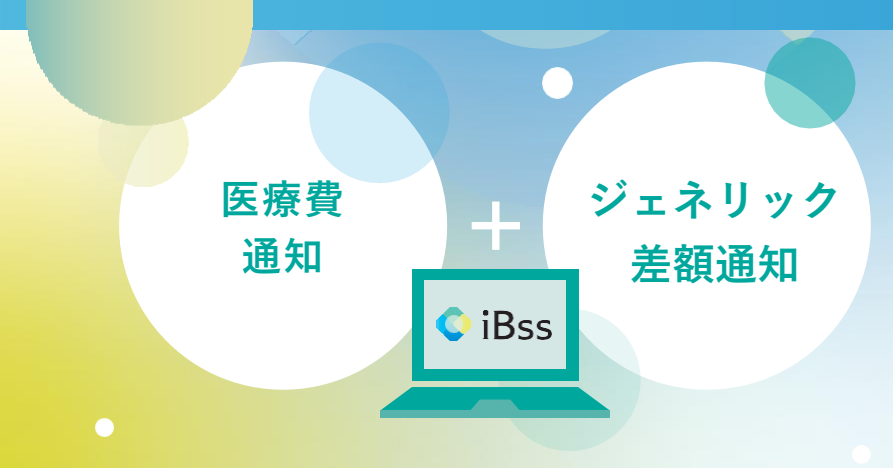

iBssでは被保険者様とご家族の月間の医療費明細だけでなく、処方されたお薬の費用やジェネリック医薬品に変更した場合の最小の差額がWEBでご確認いただけます。

また、確定申告をe-Tax(電子申告)で行う場合に 利用できる医療費控除用のデータも提供しており ますので、お役立てください。

今後、インフルエンザ予防接種補助の申請や、被 扶養者の検認でも利用予定です。必ず初回登録を 実施し、ログインできない場合は下記お問い合わ せ先までご連絡ください。

ご利用にあたり、まずは下記の手順で初回登録をお願いいたします。

## 1 iBssポータルサイトにアクセスしログインします。【https://ibss.jp/portal/signup.ibss】

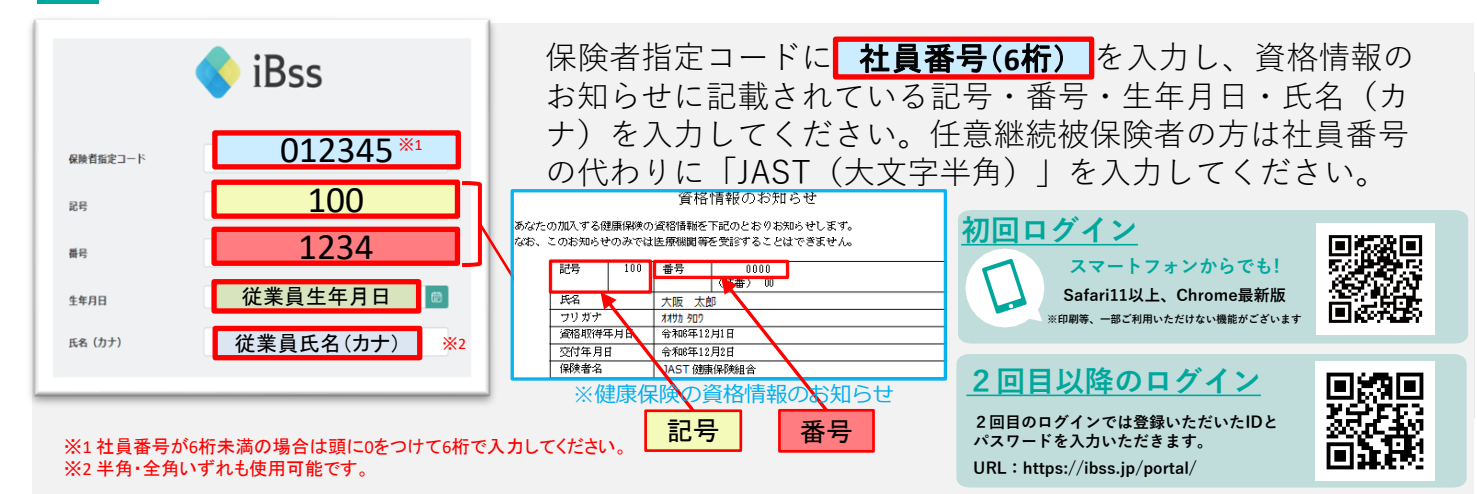

## 2 ご自身のIDとパスワードを作成します。

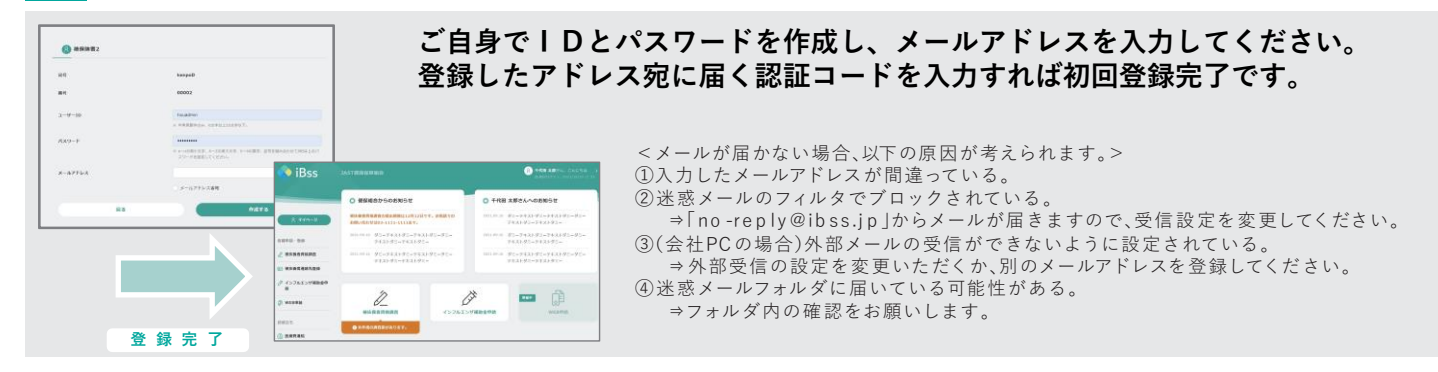

## 3 「医療費通知」「ジェネリック差額明細」よりご確認いただけます。

| ○ 月園医療貨                               |             |                                               |                     |                                                |              |                |
|---------------------------------------|-------------|-----------------------------------------------|---------------------|------------------------------------------------|--------------|----------------|
|                                       | 《關府 2       | 020年3月 28月 28月 28月 28月 28月 28月 28月 28月 28月 28 |                     |                                                |              | -              |
| 月届合計                                  | ENGUN       |                                               | ○ ジェネリック差額明鏡        |                                                |              |                |
|                                       | #940.8      | ¥33,551                                       | 151                 | ※年 2020年 ※年 >>>>>>>>>>>>>>>>>>>>>>>>>>>>>>>>>> |              | e-IAX連携用のXMLテー |
|                                       | 公務会務        | -                                             | seed.               |                                                |              |                |
|                                       |             |                                               | ジェネリック医薬品の使用薬       |                                                | MINE 70 記念期  | もダウンロード 可能です   |
| ○有機会在クローバーフタバ調発薬局<br>1230とた方 千代田太郎あああ | 网络局部期       |                                               | 18w                 |                                                | ¥174~        |                |
| 36 重新 田田 99                           | 40.62.63.90 | ¥1,000,000                                    | 1256 0 千代田 太郎       |                                                |              |                |
|                                       | 2#AB        | ¥1,000,000                                    | 2020#3月             |                                                |              |                |
|                                       |             |                                               | ムコスタ数 100mg         |                                                | ▲ ジェネリック医腎品  |                |
|                                       |             |                                               | 10.00 · so-t2.00.00 | 有限会社クローバーフタバ劇剤薬局                               | 3107224 ¥84~ |                |
|                                       |             |                                               | 633455              | ¥336                                           |              |                |

Tel:06-4560-1008